# Comment partager une photo de contact sur iPhone iPhoneVie | Conseil du jour

Une fois que vous avez créé et personnalisé votre affiche de contact, vous pouvez la partager avec les personnes avec lesquelles vous discutez dans Messages.

C'est un excellent moyen d'afficher votre personnalité avec les personnes dans Messages, mais vous pouvez également configurer la fonctionnalité pour partager uniquement avec les contacts ou pour toujours demander avant de partager.

## Pourquoi vous allez adorer cette astuce :

- Partagez votre affiche de contact unique avec vos messages pour montrer votre personnalité.
- Choisissez de partager votre affiche de contact avec tous les contacts ou de toujours demander avant de partager votre affiche de contact.

#### **Configuration requise :**

Cette astuce fonctionne sur n'importe quel iPhone exécutant iOS 17 ou version ultérieure.

Avant de pouvoir choisir de partager ou de ne pas afficher votre affiche de contact avec tous vos contacts ou de toujours demander avant de partager, vous devez activer le partage de noms et de photos .

Si Vous Souhaitez Apprendre des Astuces sur l'utilisation de vote iPhone, Assurez-Vous de Vous Inscrire à Notre Astuce Gratuite du Jour !

Voici comment partager votre nom et votre photo sur iPhone :

1. Sur votre iPhone, ouvrez Messages .

27/01/2024 13:45

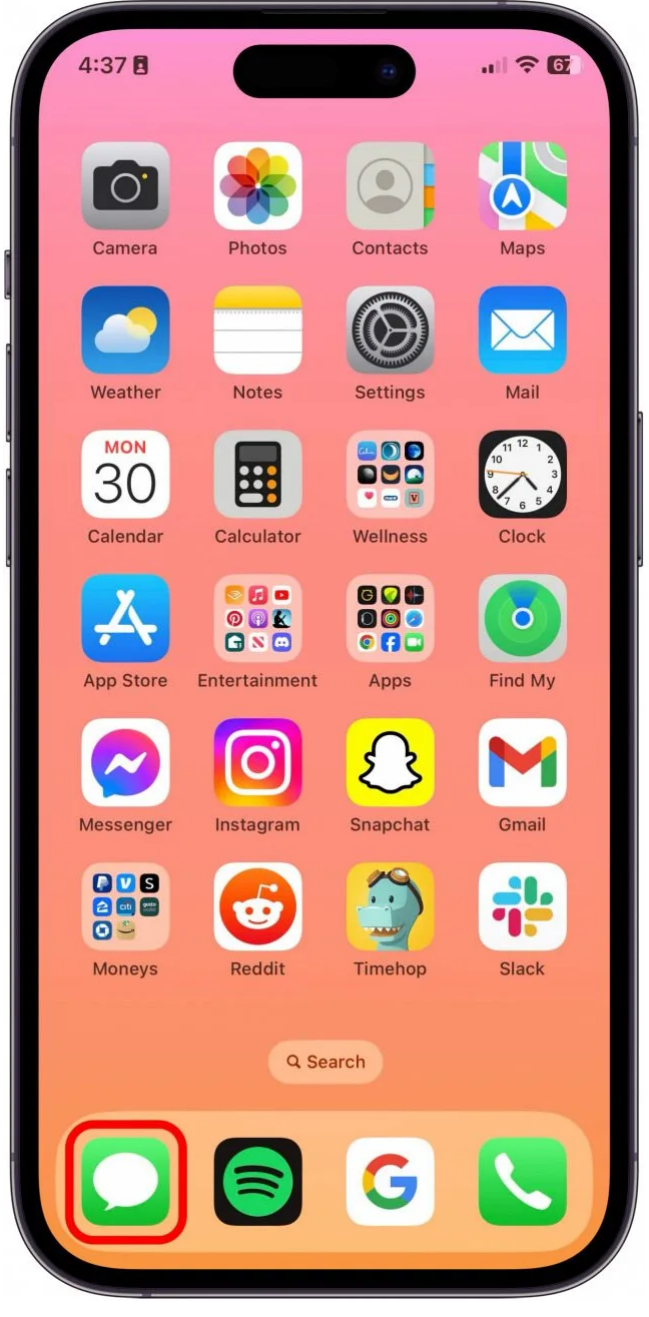

2. Appuyez sur Modifier .

iPhoneVie | Conseil du jour

iPhoneVie | Conseil du jour

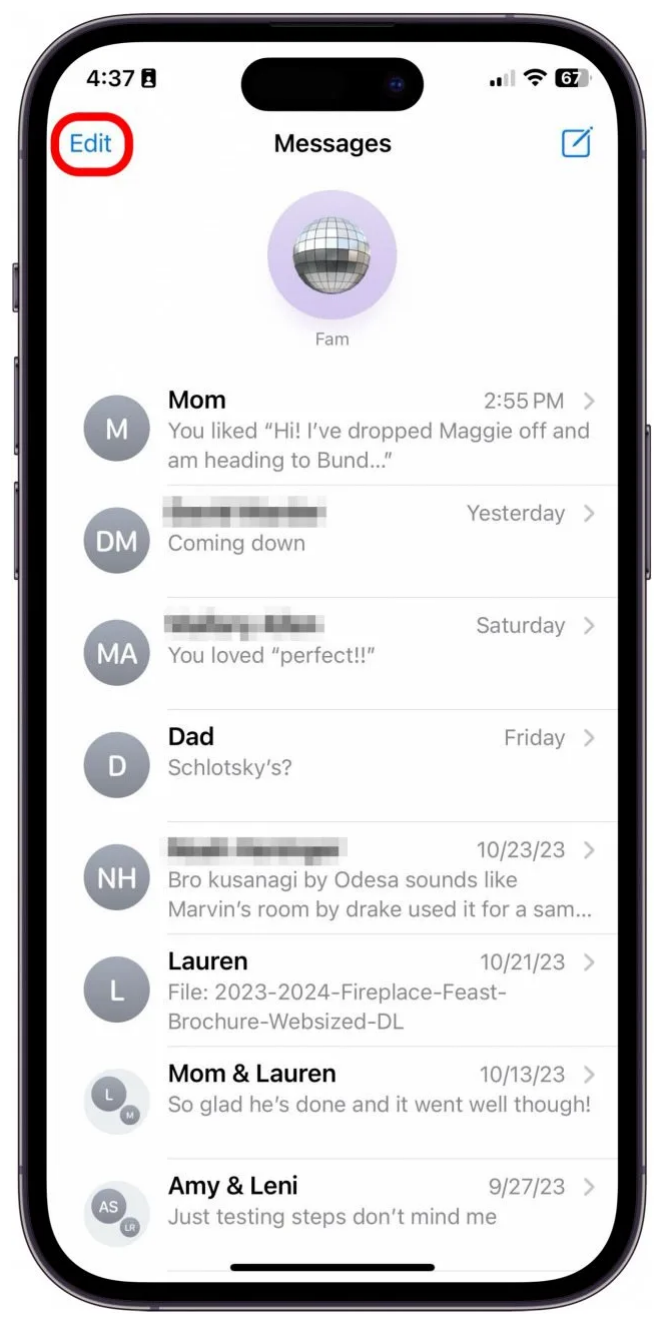

3. Appuyez sur votre nom et votre photo .

4:38 .11 🗢 🔂 Messages Rachel 🔍 Needell Name & Photo Select Messages  $\oslash$ **Edit Pins** 平 2:55 PM > d Maggie off and Show Recently Deleted 勔 id Marsh Yesterday > DM Coming down Saturday > MA You loved "perfect!!" Dad Friday > D Schlotsky's? 10/23/23 > NH Bro kusanagi by Odesa sounds like Marvin's room by drake used it for a sam ... Lauren 10/21/23 > File: 2023-2024-Fireplace-Feast-Brochure-Websized-DL Mom & Lauren 10/13/23 > So glad he's done and it went well though! Amy & Leni 9/27/23 > Just testing steps don't mind me

### Vous appréciez votre conseil du jour ?

Si vous souhaitez en savoir plus sur l'abonnement payant premium d'iPhone Life, cliquez ici 4. Tout d'abord, activez **le partage de noms et de photos**.

iPhoneVie | Conseil du jour

| 4:39 🖪                                                                                                    |                   | - I <del>-</del> 6 |
|----------------------------------------------------------------------------------------------------|-------------------|--------------------|
|                                                                                                    |                   | Don                |
|                                                                                                    |                   |                    |
| Rache                                                                                                    | el                |                    |
| . 8                                                                                                    |                   |                    |
|                                                                                                    |                   |                    |
| 1                                                                                                    |                   |                    |
| 0                                                                                                    | 0                 |                    |
|                                                                                                    | +6                |                    |
|                                                                                                    |                   |                    |
| E.J.                                                                                                    | :+                |                    |
| Ed                                                                                                    | n                 |                    |
| Name & Photo Sharing                                                                                                    | ]                 |                    |
| Name                                                                                                    | Rachel 💐 Nee      | edell >            |
| Share Automatically                                                                                                    | Contacts C        | nly 🗘              |
| Updated name, photo, and p                                                                                                    | poster will be    | acts               |
| and the state of the state of t | pro in your oonin |                    |
|                                                                                                    |                   |                    |
|                                                                                                    |                   |                    |
|                                                                                                    |                   |                    |

5. Ensuite, sous Partager automatiquement, choisissez **Contacts uniquement** pour partager avec tous vos contacts lorsque vous leur envoyez automatiquement un message.

| 4:39 🖪                    |                                       | ÷.                            |            |
|---------------------------|---------------------------------------|-------------------------------|------------|
|                           |                                       |                               | Done       |
|                           | Racl                                  | hel                           |            |
|                           | Edi                                   | t                             |            |
| Name & F                  | ✓ Contacts                            | s Only                        |            |
| Name                      | Always A                              | Ask                           |            |
| Share Au                  | tomatically                           | Contac                        | ets Only 🗘 |
| Updated na<br>automatical | me, photo, and p<br>ly shared with pe | oster will be<br>ople in your | contacts.  |

6. Vous pouvez également choisir **Toujours demander** de choisir pour les messages avec lesquels partager votre affiche de contact, qu'ils soient ou non dans vos contacts.

iPhoneVie | Conseil du jour

| 4:39 🖻                                    |                        | *        | Done      |
|-------------------------------------------|------------------------|----------|-----------|
|                                           |                        |          | Done      |
|                                           | -                      |          |           |
| F                                         | Rachel 1               |          |           |
| +                                         | Star.                  |          |           |
| 6                                         | 1                      |          |           |
|                                           |                        | -        |           |
|                                           | 2.21                   | -        |           |
|                                           |                        |          |           |
|                                           |                        |          |           |
|                                           | (C+                    | 20       |           |
|                                           | Edit                   |          |           |
|                                           |                        |          |           |
| Name & P'                                 | Contacts Or            | nly      |           |
| Name                                      | Always Ask             |          |           |
| Share Automat                             | ically                 | Alwa     | ys Ask 🗘  |
| You will be prompto<br>and poster are sha | ed before upda<br>red. | ated nam | e, photo, |
|                                           |                        |          |           |
|                                           |                        |          |           |
|                                           |                        |          |           |
| -                                         |                        | _        |           |

Et voilà, commentez partager automatiquement votre nom et votre photo sur iPhone avec vos contacts, ou le configurer pour qu'il soit toujours demandé avant de partager.

#### Note

Si vous avez activé Filtrer les expéditeurs inconnus, vos étapes 2 et 3 seront différentes. Vous devrez appuyer sur l'**icône Plus**, comme indiqué ci-dessous, puis appuyer sur votre **Nom et photo**.

| 2:08             | 0        | .ul ≎ 🛑 |
|------------------|----------|---------|
| <b>〈</b> Filters | Messages |         |
|                  |          |         |
|                  | OI KG    | _       |
| НМ               |          | -       |
| r                |          |         |
| DG               | parts.   |         |
| 9                | 100.00   | -       |
| EP               | 1.000    | 122     |
| 9                |          | -       |
| AG               |          |         |
| MG               |          | 10000   |

Recherche et mise en page par: Michel Cloutier CIVBDL 20240127 "C'est ensemble qu'on avance" iPhoneVie | Conseil du jour